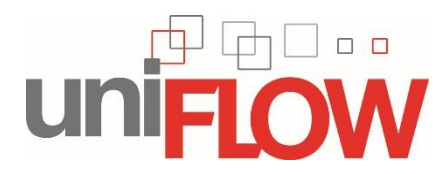

## **Configure MAC for Canon Secure Print**

- Procedure:
  - o Install Canon MAC PS Printer Drivers
  - In advanced mode add new printer:
    - Create IP Printer using connection:
      - Domain-joined machine LPD://172.22.6.20/UAB\_Uniflow\_Mac
      - Non-domain-joined machine LPD://blazerid@172.22.6.20/UAB\_Uniflow\_Mac
      - Non-domain-joined multiuser machine LPD://blazerid@172.22.6.20/UAB\_Uniflow\_Mac
        - Also requires separate printer queues for each user.
      - Configure printer
        - Installable options

## Detailed instructions

| Download the latest PS driver for your printer model:<br>https://www.usa.canon.com/internet/portal/us/home/su<br>pport<br>Extract the Canon PS print driver files:<br>Launch the PS_v04.09.00_Mac.zip file.<br>Launch the extracted file PS_v04.09.00_Mac.dmg. | PS_v04.09.00_M<br>ac.zip                                                                                                    |
|----------------------------------------------------------------------------------------------------|----------------------------------------------------------------------------------------------------|
| Launch the installer package.                                                                                                    | Canon_PS_installer.pkg Documents                                                                                                    |
| Click Continue.                                                                                                    | Install Canon PS Printer Driver Welcome to the Canon PS Printer Driver Installer Introduction License Destination Select Installation Summary Go Back Continue |

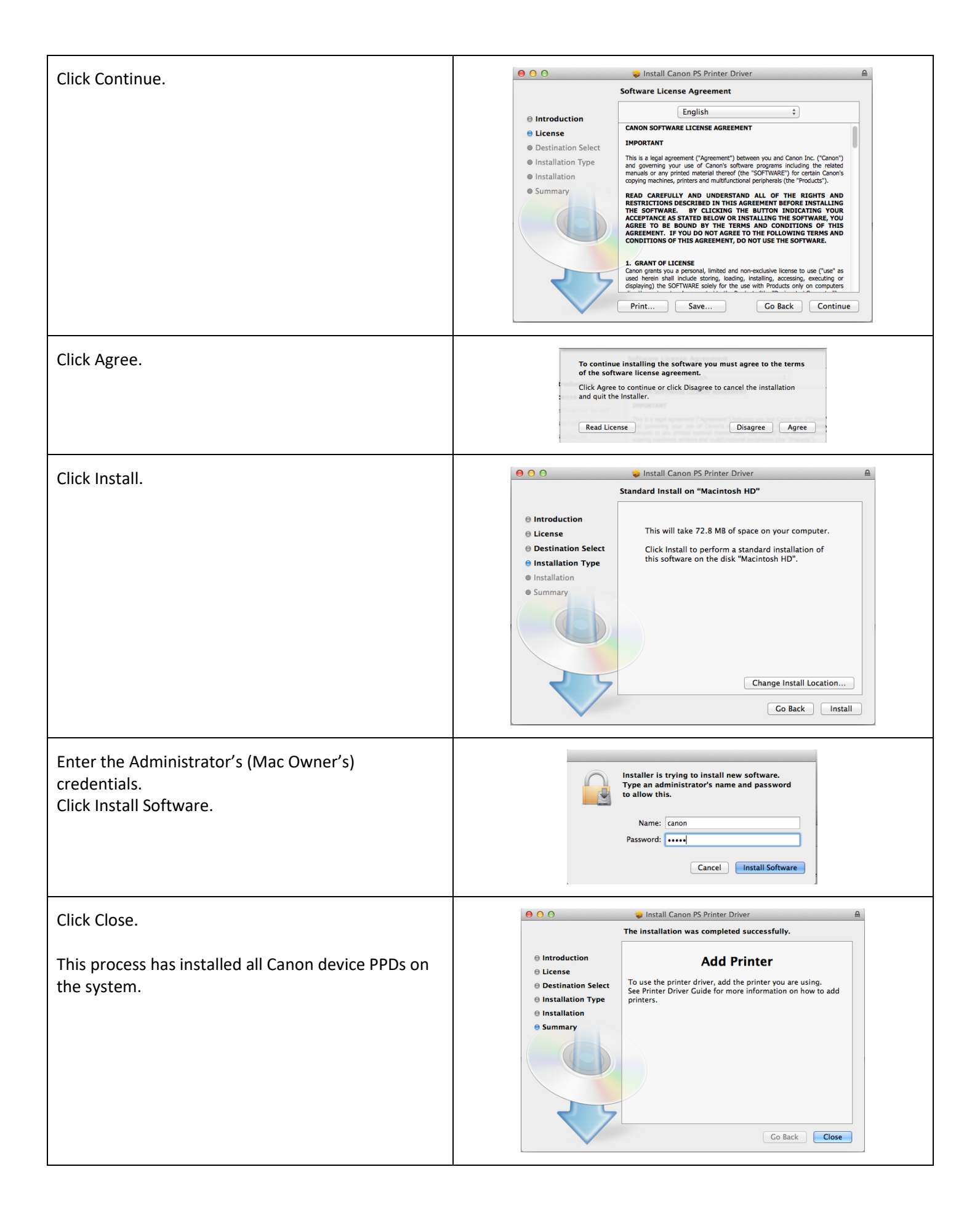

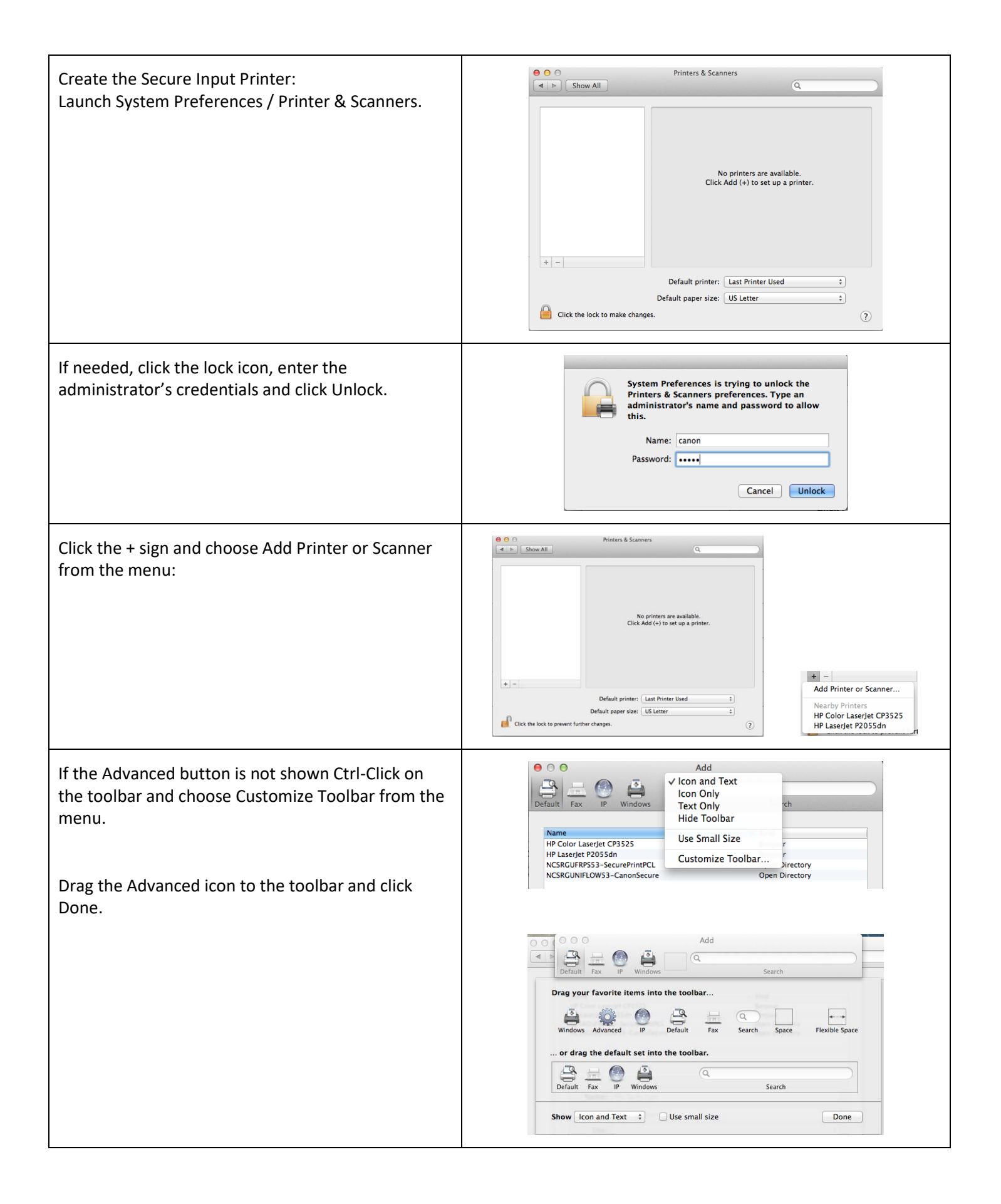

| Click the Advanced icon                                                                                                    | Image: Search       Image: Search         Image: Search       Image: Search         Image: Search       Search         Image: Search       Search |
|----------------------------------------------------------------------------------------------------|----------------------------------------------------------------------------------------------------|
|                                                                                                    | Name:       No Selection         Location:       No Selection         Use:       +         Add                                                                                                    |
| Choose:<br>Type: LPD/LPR Host or Printer                                                                                                    | Add<br>Default Fax IP Windows Advanced Search                                                                                                    |
| Enter:                                                                                                    | Times (LPD/LPD Host or Printer 4)                                                                                                    |
| URL: • LPD://172.22.6.20/UAB_Uniflow_Mac<br>* Non-domain-joined:<br>LPD://blazerid@172.22.6.20/UAB_Uniflow_Mac                                                                                                    | Device:     Another Device     +       URL:     lpd://rgiammarco@10.142.240.85/SecureMAC                                                                                                    |
| <ul> <li>Name: Enter a friendly name for this printer as it will appear on the MAC</li> <li>(ex: UAB_Uniflow_Mac)</li> <li>Multiuser machines friendly name should include the users blazerid</li> </ul>                                                                                                    | Name: CanonSecure<br>Location<br>Use                                                                                                    |
| Use: Click on Select Software                                                                                                    | Other                                                                                                    |
| Filter the list to find your device's PPD. In this<br>example we are finding the Canon iR-Adv 400/500<br>PS.<br>Select the device and click OK.<br>Note that the model selected in this step should be<br>the Canon Multifunctional device that is configured<br>with the most finishing options so the end users<br>have all options needed at their disposal. If a print<br>job is released to a less configured device, some | Printer Software      So0     So     Canon iR-ADV 400/500 PS     Canon iR5000-6000 PS     Canon iR8500 PS     Canon iR8500 PS                                                                                                    |
| finishing options may not be available at print time.                                                                                                    | Cancel OK                                                                                                    |

| Click Add.                                                                        | Add<br>Competended Search<br>Add<br>Competended Search<br>Type: LPD/LPR Host or Printer<br>Device: Another Device<br>URL: lpd://rgiammarco@10.142.240.85/SecureMAC                                                                                                    |
|-----------------------------------------------------------------------------------|----------------------------------------------------------------------------------------------------|
|                                                                                   | Name:       CanonSecure         Location:                                                                                                    |
| With the newly created print highlighted, click the<br>Options & Supplies button. | Printers & Scanners     Printers     Canon Secure     Open Print Queue     Options & Supplies     Location:   Kind:   Canon iR-ADV 400/500 PS   Status:   Idle     Share this printer on the network     Sharing Preferences        Default printer:   Location:   Kind:   Canon iR-ADV 400/500 PS   Status:   Idle    Click the lock to prevent further changes. |

| Configure the settings for all features included with<br>your <b>most fully configured</b> device.<br>Click OK. | General         Options         Supply Levels         Utility           To take full advantage of your printer's options, confirm that they are accurately shown here. For information on your printer and its optional hardware, check the printer's documentation.         Printer's optional hardware                                                                                                    |
|----------------------------------------------------------------------------------------------------|----------------------------------------------------------------------------------------------------|
|                                                                                                    | Paper Source Options: None :<br>Output Options: None :<br>Dept. ID Management Authentication: Mode 1 :<br>Secured Print Authentication: Mode 1 :<br>Department ID Management<br>Department ID Management<br>Secure Watermark Function of Device<br>Paper Type of Multi-purpose Tray: Plain 2 (81 to 90 g/m2) :<br>Paper Type of Drawer 1: Plain 2 (81 to 90 g/m2) :<br>Paper Type of Drawer 2: Plain 2 (81 to 90 g/m2) : |
|                                                                                                    | Cancel OK                                                                                                    |
| Close the Printers and Scanner application.                                                                     | Printers & Scanners  Show All  Printers Canon Secure o Idle, Last Used  Open Print Queue Options & Supplies Location:                                                                                                    |
|                                                                                                    | Kind:       Canon iR-ADV 400/500 PS         Status:       Idle         •       -         •       -         Default printer:       Last Printer Used       \$                                                                                                    |
|                                                                                                    | Default paper size: US Letter + Click the lock to prevent further changes.                                                                                                    |

Printing from the MAC workstation:

- Open any document
- Invoke a print command
- Choose the UAB\_Uniflow\_Mac printer
  - o Multiuser machines choose printer with blazerid
- In the MAC printing dialog, choose any desired print options, such as finishing functions.
- Release secure job at any Canon MFD
  - Note that the driver has been configured for the most fully configured device, therefore some devices may not be able to provide all chosen features. The job should appear in the secure print list with a caution icon should that be the case.